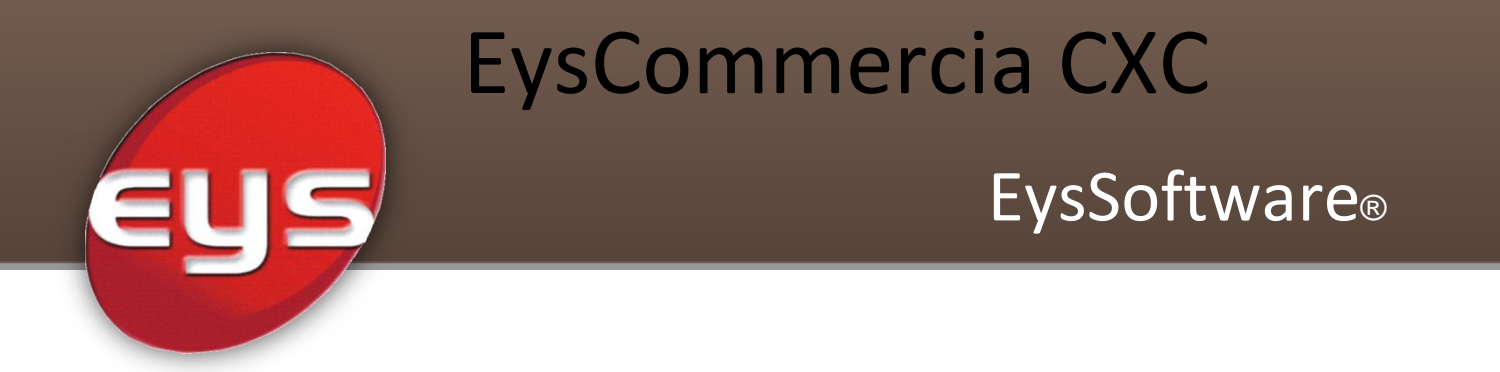

## Manual para generación de Notas de Crédito Manuales.

[L.I. Dalila Robledo Terrazas]

Mexicali, Baja California a 07 de Mayo

## **GENERAR UNA NOTA DE CREDITO**

En el Menu de Exploradores ir al Submenu Explorador Ventas

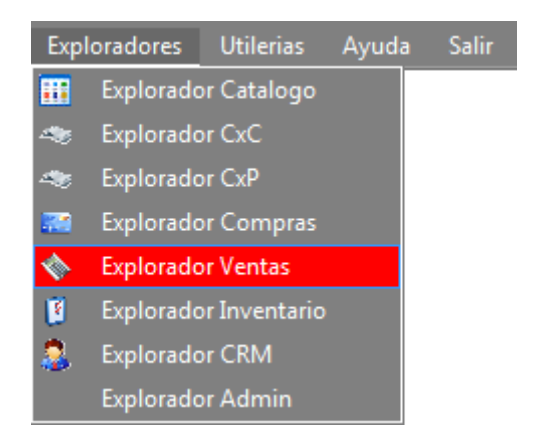

En el seleccionar Documento y después Cliente.

| 🖳 Explorador de Ventas   |                                                                                    |                             |                 |                     |                 |              |               |                       | - • •      |  |  |  |  |
|--------------------------|------------------------------------------------------------------------------------|-----------------------------|-----------------|---------------------|-----------------|--------------|---------------|-----------------------|------------|--|--|--|--|
| i 🗋 • 💕 🗙 🎒   X 🖻 🛍      |                                                                                    |                             |                 |                     |                 | 1            | lipo Conexiór | Local                 | - 🏫 🔞      |  |  |  |  |
| Documento                | Cliente                                                                            |                             |                 | Busqueda por: Clave |                 |              |               |                       |            |  |  |  |  |
| Apartados Pendientes     | Arrastre una columna aquí para agrupar por esa columna                             |                             |                 |                     |                 |              |               |                       |            |  |  |  |  |
| Cliente<br>Sucuraal      | Clave                                                                              | Razon                       | Social          |                     | RFC             | Vendedor     | Saldo         | Limite Credit         |            |  |  |  |  |
| Web                      | CUMPLE                                                                             | CUMPLEAÑOS                  |                 |                     |                 |              |               | \$0.00                | \$0.00 📼   |  |  |  |  |
| Promociones              | JUDIPTRINI00001                                                                    | MOSTRADOR                   |                 |                     | XAXX-101010-101 |              |               | \$17,153,864.8 \$0.00 |            |  |  |  |  |
| - 🛞 Facturacion agrupada | JUDIPTRINI00004                                                                    | CLIENTE 30%                 |                 |                     |                 |              |               | \$0.00                | \$0.00     |  |  |  |  |
| Contratos                | JUDIPTRINI00005                                                                    | LILIANA MORGADO             |                 |                     | XAXX-123456-AAA |              |               | \$241.38              | \$1,000.00 |  |  |  |  |
| Documentos Enlazados     | JUDIPTRINI00006                                                                    | INTERMEDIA MEXICALI         | IEM-123345-667  |                     | \$0.00          | \$0.00       |               |                       |            |  |  |  |  |
| Retiros                  | JUDIPTRINI00007                                                                    | ARTURO MUÑOZ RUIZ           |                 |                     | MURA-890504-222 |              |               | \$0.00                | \$0.00     |  |  |  |  |
| 🐘 Anticipos por Apartado | JUDIPTRINI00008                                                                    | JUAN CARLOS GONZALEZ        | LOPEZ           | GOLJ-750505-788     |                 |              | \$0.00 \$0.00 |                       |            |  |  |  |  |
| 🗄 😼 Contacto             | ; 🜌 🚱 🔤 Ver copia   Se encontraron 181 coincidencias   Ver consultas   Principal 🔹 |                             |                 |                     |                 |              |               |                       |            |  |  |  |  |
| H & Administracion       |                                                                                    |                             |                 |                     |                 |              |               |                       |            |  |  |  |  |
| E & Reportes             | Búsqueda por: Todas Fecha Ini 30\abr\2013                                          |                             |                 |                     |                 |              |               |                       |            |  |  |  |  |
| 🗄 💑 Procesos             | Docum                                                                              | iento                       |                 |                     |                 | Fecha        | Fin 07\may    | 2013 🔲 🗸 🛛            | Ver más    |  |  |  |  |
|                          |                                                                                    |                             |                 |                     |                 |              |               |                       |            |  |  |  |  |
|                          | Arrastre una colum                                                                 | nna aqui para agrupar por e | sa columna      |                     |                 |              |               |                       |            |  |  |  |  |
|                          | Folio Re                                                                           | ferencia Factura            | Fecha           | 0per                | ación           | Total        | Moneda        | Estatus               | 0.C.       |  |  |  |  |
|                          | 00000002 JUDIP                                                                     | TRINI00001                  | 07/may/2013 12: | VEN                 | ITAS            | \$0.00       | PESOS         | Procesado             |            |  |  |  |  |
|                          | 00000002                                                                           |                             | 07/may/2013 12: | Pedidos             | /Apartad        | \$414.00     | PESOS         | Cerrado               |            |  |  |  |  |
|                          | 00000001 .UUDIP                                                                    | TRINI00001                  | 07/may/2013 12· | VEN                 | TΔS             | \$216.00     | PESOS         | Procesado             | <b>T</b>   |  |  |  |  |
| ۰ III ۲                  | : 📓 🕜 Se encor                                                                     |                             |                 | Vero                | consultas Toda  | Operacione 🔹 |               |                       |            |  |  |  |  |
| Menú Explorador          | <u>General</u> <u>D</u> etalle                                                     |                             |                 |                     |                 |              |               |                       |            |  |  |  |  |
| Usuario: Eys user        | Empresa F                                                                          | PROMOTORA JUDIPE            | Sucursal TRI    | NI                  |                 | ▼ Listo      |               |                       |            |  |  |  |  |

En la consulta inferior, seleccionamos Factura, en la parte de Ver Consultas.

| Estatus     | 0.C.                   |  |  |  |  |  |  |  |
|-------------|------------------------|--|--|--|--|--|--|--|
| Procesado   |                        |  |  |  |  |  |  |  |
| Cerrado     |                        |  |  |  |  |  |  |  |
| Procesado   | -                      |  |  |  |  |  |  |  |
| Cerrado     |                        |  |  |  |  |  |  |  |
| Procesado   |                        |  |  |  |  |  |  |  |
| Cerrado     | Todas Operaciones      |  |  |  |  |  |  |  |
| Procesado   | Cotizacion             |  |  |  |  |  |  |  |
| Cerrado     | Solicitud de Surtido   |  |  |  |  |  |  |  |
| Procesado   | Factura                |  |  |  |  |  |  |  |
| Cerrado     | Devolucion Ventas      |  |  |  |  |  |  |  |
| Proceeda    | Kardex                 |  |  |  |  |  |  |  |
| Ver consult | tas Todas Operacione 🔻 |  |  |  |  |  |  |  |

Seleccionamos la factura deseada, damos clic derecho y seleccionamos Agregar nota de crédito.

|                     |                     |        |                        | 1         |                 |                |  |  |
|---------------------|---------------------|--------|------------------------|-----------|-----------------|----------------|--|--|
| Arrastre una column | ia aquí para agrupa | ar por | esa columna            |           |                 |                |  |  |
| Set                 | Refer               | encia  | V                      |           | FechaAplicacion |                |  |  |
| <b>V</b>            | 0000020680MATV      |        | Agregar puevo          |           |                 | Nov/2012 02:03 |  |  |
|                     | 0000020679MATV      | Š      | Borrar                 |           |                 | Vov/2012 02:02 |  |  |
|                     | 0000020678MATV      |        | Bollar<br>Construction |           |                 | Vov/2012 02:01 |  |  |
|                     | 0000020553MATV      | -      | Covertir a Devo        | lucion    | •               | Vov/2012 04:58 |  |  |
|                     | 0000020544MATV      |        | Agregar nota de        | e crédito |                 | Nov/2012 11:45 |  |  |
|                     | 0000020388MATVT     | Г      | [ Eastern              | ٦.        | 24/             | Oct/2012 01:31 |  |  |
|                     | 0000020238MATVT     | Г      | Factura                | 1         | 10/             | Oct/2012 09:51 |  |  |
|                     | 0000020224MATVT     | Г      |                        |           | 09/             | Oct/2012 10:25 |  |  |
|                     | 0000020185MAT\/     | г      |                        |           | 05/             | Ov+/2015 01-04 |  |  |

Asignamos el Impuesto, seleccionamos el Concepto de Devolucion, escribimos el importe y las observaciones. Hacemos clic en Aceptar y asi se genera la Nota De Credito

| a de crédito                    |                                               |
|---------------------------------|-----------------------------------------------|
| actura: 00000020689V            | /TA                                           |
| UIASAMXL000001 CON              | APROBANTE GLOBAL DE OPERACIONES CON PUBLICO E |
| Subtotal                        | Concepto de Devolucion                        |
| \$500.00                        | ● Bonificación (CONTADO) ◎ Error Venta (CREDI |
| mpuesto                         | ⊂ ■Bonificación (CREDITO) ■Por Cancelación (C |
| GRAVADO AL11%                   | ©Error Venta (CONTADO) ◎Por Cancelación (C    |
|                                 |                                               |
| \$ 55.00                        | *                                             |
|                                 | 3                                             |
| Total                           | 7                                             |
| \$555.00                        |                                               |
| Descripcion de la nota d        | e credito (obligatorio)                       |
|                                 | (                                             |
| Simpre tenemos que es           | cribir una observacion                        |
|                                 |                                               |
|                                 |                                               |
|                                 |                                               |
|                                 |                                               |
|                                 |                                               |
|                                 |                                               |
|                                 | 🧭 Aceptar 💽 Cancelar                          |
| ysCommerciaWin - Inteligencia p | ara su negocio                                |

## **IMPRIMIR NOTAS DE CREDITO**

Ir a Explorador de CXC – Cliente – Notas de crédito e imprimir la nota de crédito dando clic a la derecha al registro según la referencia que le corresponde, en mi ejemplo es la '000007' (es importante que se imprima porque si no, no aparece al momento de aplicarlas cuando quiera pagar)

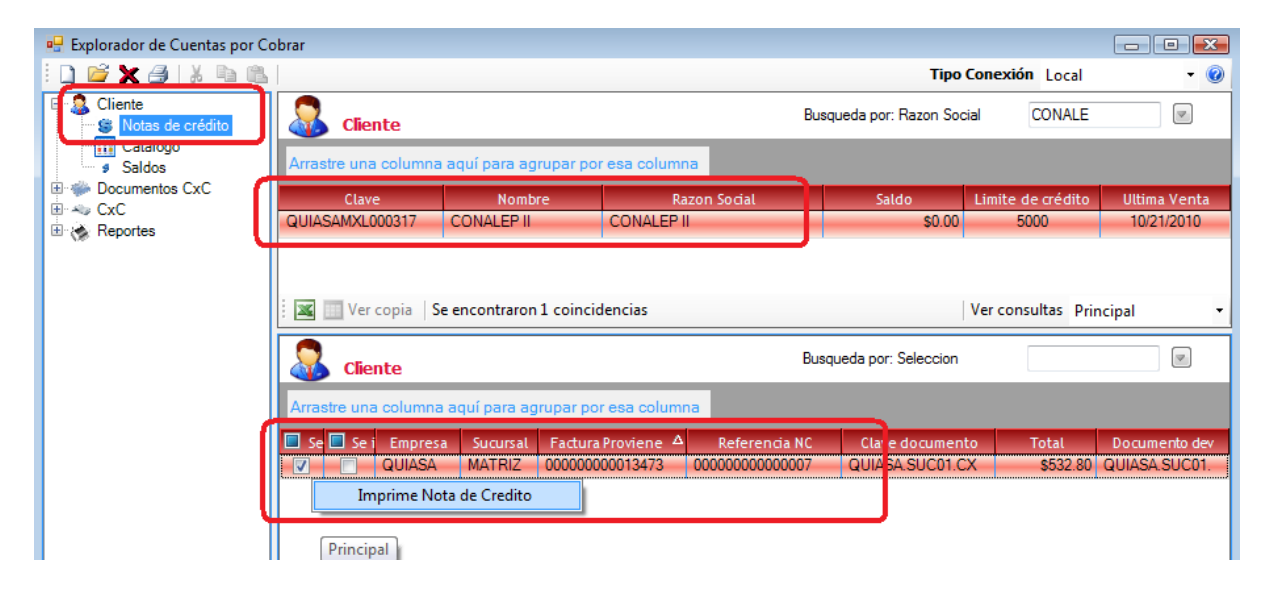

## **COBRAR UNA NOTA DE CREDITO**

Cuando se haga una venta para el mismo cliente. Si es de contado. Aparecerá los conceptos de pago, incluyendo uno que dice "Agregar nota de crédito" (el script esta en los inserts que anexo). Se da clic y aparece una pantalla con las notas de crédito que tiene ese cliente. Ahí seleccionan la nota de crédito y se abona el importe de la nota de crédito.

|   | CierreDocumentoPOSWin |         | an Calen     |        |        |           |            |     |                       | X     |                                         |         |
|---|-----------------------|---------|--------------|--------|--------|-----------|------------|-----|-----------------------|-------|-----------------------------------------|---------|
| l | Tipo documento Do     | ocument | to           | -      |        | Importe   | s proces   | ado | S                     |       |                                         |         |
|   | Vendedor              |         |              | -      |        | [ PESOS ] |            |     |                       |       |                                         |         |
|   | Fecha Vencimiento 21/ | /Oct/20 | 10 19:21     |        |        |           |            |     | \$0.00                |       | Contado M<br>PESOS                      | oneda I |
|   | Concepto              | Δ       | Impo         | rte    |        | r         | DOLARES 1  |     |                       |       | \$1.00                                  | Saldo   |
|   | Agregar nota de credi | ito (   | VALID        | AR     |        |           | bochiles ] |     | ¢0 00                 |       |                                         | Drog    |
| l | Cheque Dolares        |         |              | Ş0.00  | 7      |           |            |     | 30.00                 |       | 1.00                                    | Prec    |
| l | Cheque Pesos          | _       |              | \$0.00 | ) [    | li        |            |     | 1                     | _     | 1.00                                    | \$ /    |
|   | Contado Dolares       | •       |              |        |        |           |            |     |                       |       | 1.00                                    |         |
|   | Contado Moneda Nacio  | or Clav | ve documento | )      | Impo   | orte      | Sucursal   | Δ   | Fecha                 | refer | encia                                   |         |
|   | Credito Dolares       | ► G     | UIASA.SUCO   | 1.CXC  |        | \$532.80  | MATRIZ     |     | 10/21/2010 06:50:05 P | 0000  | 000000000000000000000000000000000000000 | 7       |
|   | Credito Moneda Nacio  | on:     |              |        | •••••• |           |            |     |                       |       |                                         |         |

Si quieren agregar la misma nota de crédito el sistema les hará saber mediante un mensaje de error, como se muestra.

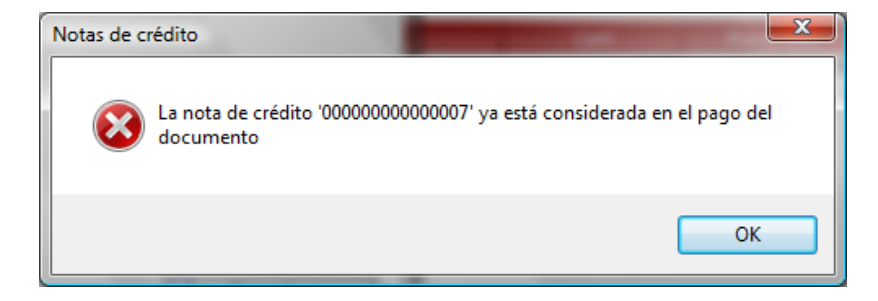

Terminan de liquidar el documento y se guarda la venta.